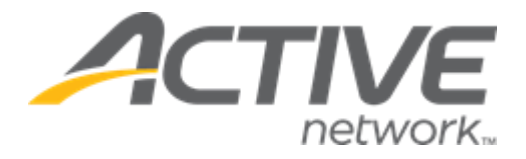

# Camp & Class Manager 13.13 Release Notes

| Release Date           | Tuesday, September 19, 2023                   |
|------------------------|-----------------------------------------------|
| Release Overview       | Self-cancellations                            |
| Market/Strategic Goals | Product milestones and usability enhancements |
| Target Customers       | Lite and Plus Customers                       |

# Contents

| New features       | 3 |
|--------------------|---|
| Self-cancellations | 3 |

## **New features**

#### Self-cancellations

Camp and Class Manager can now be configured to allow consumers to cancel their tuitions in the SSUI. Agencies can configure cancellation refund policies to automatically apply refund amounts to cancellations based on when the cancellation occurred.

• To enable the self-cancellation feature, please contact your account manager.

After the self-cancellation feature is enable for an agency, agency users can enable and configure self-cancellation for a specific season in the **Home** tab > **Seasons** > a season > **Setup** link > **Settings** > **Self-cancellation** step by turning on **the Allow self-cancellation** switch:

| Camp & Cla                          | ass Manager              |              |               |                |                    |             | Q           |            | \$         | ?     | 000<br>000<br>000           | camps1 active         |  |
|-------------------------------------|--------------------------|--------------|---------------|----------------|--------------------|-------------|-------------|------------|------------|-------|-----------------------------|-----------------------|--|
| Home                                | People                   | Financ       | :e            | Emall          | Members            | hlp 4       | dd-ons      |            |            |       |                             |                       |  |
|                                     |                          | Ma           | anage your    | private less   | ons with the all-r | new ACTIVE  | Reserve!    | Click here | e to learn | more. |                             |                       |  |
| Stop 5.                             | Solf-canco               | llatio       | ND.           |                |                    |             |             |            |            |       |                             | Canalina A - 12       |  |
| step 5.                             | Jen-cance                | nauc         | /II           |                |                    |             |             |            |            | - 11  |                             | Status. Active        |  |
|                                     |                          |              |               |                |                    |             |             |            |            |       |                             | See a preview         |  |
| Allow self-ca                       | ncellation               |              |               |                |                    |             |             |            |            |       | _                           |                       |  |
| Allow registrant                    | ts to self-cancel and r  | efund thei   | r registratio | ons in this Se | eason from their   | online acco | unt.        |            |            |       | Settings                    |                       |  |
| Self-cancel r                       | ules and fees            |              |               |                |                    |             |             |            |            |       | Seasor                      |                       |  |
| Define rules be<br>cancellation fee | low for when a registi   | rant in this | season sh     | ould be able   | e to self-cancel a | ind whether | they will b | e chargeo  | i a        |       | Session                     |                       |  |
| cancendation rec                    | -                        |              |               |                |                    |             |             |            |            |       | Session                     | n groups              |  |
| Rule type *                         |                          |              |               |                |                    |             |             |            |            |       | Deposi                      | its and payment plans |  |
| Always refu                         | und in full if cancelled | within       | 24 -          | hours aft      | er purchase to     | Credit bala | ince        |            | -          |       | <ul> <li>Self-ca</li> </ul> | ncellation            |  |
|                                     |                          |              |               |                |                    |             |             |            |            |       | Look a                      | nts<br>nd feel        |  |
| Using fixed                         | dates                    |              |               |                |                    |             |             |            |            |       | Registr                     | ation forms           |  |
|                                     |                          |              |               |                |                    |             |             |            |            |       | Confirm                     | mation email          |  |
| Create rul                          | le                       |              |               |                |                    |             |             |            |            |       | Waitlis                     | t automation          |  |
|                                     | mic datos                |              |               |                |                    |             |             |            |            |       | Activat                     | tion                  |  |
|                                     | mic dates                |              |               |                |                    |             |             |            |            |       |                             |                       |  |
| Session appl                        | icability                |              |               |                |                    |             |             |            |            |       |                             |                       |  |
|                                     |                          |              |               |                |                    |             |             |            |            |       |                             |                       |  |
| None                                |                          |              |               |                |                    |             |             |            |            |       |                             |                       |  |
| <ul> <li>All session</li> </ul>     | IS                       |              |               |                |                    |             |             |            |            |       |                             |                       |  |
| Selected s                          | sessions                 |              |               |                |                    |             |             |            |            |       |                             |                       |  |
|                                     |                          |              |               |                |                    |             |             |            |            |       |                             |                       |  |
| Exit                                |                          |              |               |                |                    |             | Saw         | e and con  | tinue 🕨    |       |                             |                       |  |
|                                     |                          |              |               |                |                    |             | Can         | e-and con  |            |       |                             |                       |  |

Agency users can configure refund rules for self-cancellations:

Within 24 or 48 hours of purchase by selecting the Always refund in full if cancelled within [24 / 48] hours
after purchase to [Original payment / Credit balance / Both] checkbox, then selecting 24 or 48 hours and
refund to consumer's Credit balance, Original payment method or Both (this rule takes precedence over any
subsequent rules):

### **Camp and Class Manager Release Notes**

| Camp & Cla                                     | ss Manager                                                                                                    |             |                      |                    | R              |           | \$         | ?       | 888<br>888<br>888                              | camps1 active         | - |
|------------------------------------------------|----------------------------------------------------------------------------------------------------|-------------|----------------------|--------------------|----------------|-----------|------------|---------|------------------------------------------------|-----------------------|---|
| Home                                           | People                                                                                                    | Finance     | Emall                | Membership         | Add-ons        |           |            |         |                                                |                       | Q |
|                                                |                                                                                                    | Manage      | your private lessons | with the all-new A | CTIVE Reserve! | Click her | e to learr | n more. |                                                |                       |   |
| Step 5: S                                      | Step 5: Self-cancellation Status: Active                                                                                                    |             |                      |                    |                |           |            |         |                                                |                       |   |
| Allow self-cancellation See a preview Settings |                                                                                                    |             |                      |                    |                |           |            |         |                                                |                       |   |
| Self-cancel ru                                 | les and fees                                                                                                    | Ū           |                      |                    |                |           |            | 1       | Season                                         |                       |   |
| Define rules belo<br>cancellation fee          | Define rules below for when a registrant in this season should be able to self-cancel and whether they will be charged a<br>cancellation fee |             |                      |                    |                |           |            |         | Sessions     Session groups                    |                       |   |
| Rule type *                                    |                                                                                                    |             |                      |                    |                |           |            |         | Deposit                                        | s and payment plans   |   |
| 🗹 Always full r                                | efund if within                                                                                                    | 24 <b>∨</b> | hours after purcha   | se to Credit be    | lance          |           | ·          |         | <ul> <li>Self-can</li> <li>Discount</li> </ul> | cellation             |   |
| O Using fixed                                  | dates                                                                                                    | 48          |                      | Original<br>Both   | payment        |           |            |         | <ul> <li>Look an</li> <li>Registra</li> </ul>  | d feel<br>ition forms |   |

- Within a fixed date range by:
  - 1. Selecting the **Using fixed dates** option.
  - 2. Clicking the **Create rule** button.
  - 3. Selecting the applicable date range (Registrants can self-cancel From [] to [])
  - 4. Selecting to refund to the **Original payment** method and/or the consumer's **Credit balance**.
  - In the with a cancellation fee of field, entering a cancellation fee that is a either a Flat amount or Percentage of the purchase amount to deduct from the refund amount.
    - To create another cancellation rule for another non-overlapping date range, click the Create rule button.
    - To delete a cancellation rule, click the corresponding **1** icon.

| O Using fixed dates                                                                                                    | Registration forms     Confirmation email |
|----------------------------------------------------------------------------------------------------|-------------------------------------------|
|                                                                                                    | Waitlist automation                       |
| Registrants can self-cancel their registrations From 07/01/2023 to 12/31/2023                                                                                                    | Activation                                |
| <ul> <li>Refund method</li> <li>Original payment<br/>with a cancellation fee of 10</li> <li>Percentage          in total</li> <li>Credit balance<br/>with a cancellation fee of 5</li> <li>Percentage          in total</li> <li>Flat<br/>Percentage</li> </ul> |                                           |
| Registrants can self-cancel their registrations From MM/DD/YYYY to MM/DD/YYYY     Refund method Original payment     Credit balance                                                                                                    |                                           |
| Create rule O Using dynamic dates                                                                                                    |                                           |

- Before a specified number of days prior to the session start date by:
  - 1. Selecting Using dynamic dates option.
  - 2. Clicking the **Create rule** button.
  - 3. Entering the number of days before the session start date (**Registrants can self-cancel their** registrations Until [] day(s) before sessions start date).

- 4. Selecting to refund to the **Original payment** method and/or the consumer's **Credit balance**.
- 5. In the **with a cancellation fee of** field, entering a cancellation fee that is a either a **Flat** amount or **Percentage** of the purchase amount to deduct from the refund amount.
  - To create another cancellation rule for another number of days prior to the session start date, click the **Create rule** button.

| Here for datase                 |                               |                                      | •   | Registration forms  |
|---------------------------------|-------------------------------|--------------------------------------|-----|---------------------|
| Using fixed dates               |                               |                                      | •   | Confirmation email  |
| Using dynamic dates             |                               |                                      | •   | Waitlist automation |
|                                 |                               |                                      |     | Activation          |
| * Registrants can self-cancel t | heir registrations Until 31   | day(s) before session start date     | 1   |                     |
| Refund method                   | Original payment              |                                      |     |                     |
|                                 | with a cancellation fee of 10 | Percentage 👻 in total                |     |                     |
|                                 | Credit balance                |                                      |     |                     |
|                                 | with a cancellation fee of 5  | Percentage  in total Flat Percentage | - 1 |                     |
| Registrants can self-cancel ti  | heir registrations Until      | day(s) before session start date     | •   |                     |
| Refund method                   | Original payment              |                                      |     |                     |
|                                 | Credit balance                |                                      |     |                     |
| Create rule                     |                               |                                      |     |                     |
|                                 |                               |                                      |     |                     |

• To delete a cancellation rule, click the corresponding **1** icon.

If agency users configure conflicting cancellation rules with overlapping date ranges, then an error message is displayed:

| O Using dynamic dates                                                                                                    | Waltlist automation     Activation |
|----------------------------------------------------------------------------------------------------|------------------------------------|
| This rule presents conflicts with others due to overlapping dates and conflicting refund<br>methods.      Registrants can self-cancel their registrations Until 2 day(s) before session start date                                                                                         |                                    |
| <ul> <li>Refund method</li> <li>Original payment</li> <li>with a cancellation fee of 10</li> <li>Percentage          <ul> <li>in total</li> <li>Credit balance</li> <li>with a cancellation fee of 5</li> <li>Percentage              <ul> <li>in total</li> </ul> </li> </ul> </li> </ul> |                                    |
| This rule presents conflicts with others due to overlapping dates and conflicting refund methods.                                                                                                    |                                    |
| Registrants can self-cancel their registrations Until 2 day(s) before session start date     Refund method Original payment     Credit balance                                                                                                    |                                    |
| Create rule                                                                                                    |                                    |

Agency users can select to which sessions the self-cancellation rules are applicable (**None**, **All sessions** or **Selected sessions** > **Edit**):

# **Camp and Class Manager Release Notes**

| Camp & Cla                            | ss Manager             |                       |                                 |                     | <b>N</b>           | 4         | \$         | ?     | ***                          | camps1 active     |
|---------------------------------------|------------------------|-----------------------|---------------------------------|---------------------|--------------------|-----------|------------|-------|------------------------------|-------------------|
| Home                                  | People                 | Finance               | Emall                           | Membership          | Add-ons            |           |            |       |                              |                   |
|                                       |                        | Manage yo             | ur private lessons              | with the all-new a  | ACTIVE Reserve!    | Click her | e to learn | more. |                              |                   |
| Step 5: S                             | elf-cance              | ellation              |                                 |                     |                    |           |            |       |                              | Status: Active    |
|                                       |                        |                       |                                 |                     |                    |           |            |       |                              | Concernations -   |
| Allow self-can                        | cellation              |                       |                                 |                     |                    |           |            |       |                              | See a preview     |
| Allow registrants                     | to self-cancel and     | refund their registra | itions in this Seas             | on from their onlir | ne account.        |           |            |       | Settings                     |                   |
| Self-cancel rul                       | les and fees           |                       |                                 |                     |                    |           |            |       | • Season                     |                   |
| Define rules belo<br>cancellation fee | w for when a regis     | strant in this season | should be able to               | self-cancel and w   | hether they will b | e charge  | d a        |       | <ul> <li>Sessions</li> </ul> |                   |
|                                       |                        |                       |                                 |                     |                    |           |            |       | Session g                    | groups            |
| Rule type *                           |                        |                       |                                 |                     |                    |           |            |       | Deposits     Solf-conc       | and payment plans |
| Always refur                          | nd in full if cancelle | d within 24           | <ul> <li>hours after</li> </ul> | purchase to Cr      | edit balance       |           | -          |       | Discount                     | 5                 |
|                                       |                        |                       |                                 |                     |                    |           |            |       | <ul> <li>Look and</li> </ul> | feel              |
| <ul> <li>Using fixed d</li> </ul>     | lates                  |                       |                                 |                     |                    |           |            |       | Registrat                    | ion forms         |
|                                       |                        |                       |                                 |                     |                    |           |            |       | Confirma                     | tion email        |
| Create rule                           |                        |                       |                                 |                     |                    |           |            |       | • Waitlist a                 | utomation         |
| O Lising dynam                        | lic dates              |                       |                                 |                     |                    |           |            |       | Activatio                    |                   |
| O osing dynam                         | ine dutes              |                       |                                 |                     |                    |           |            |       |                              |                   |
| Session applic                        | ability                |                       |                                 |                     |                    |           |            |       |                              |                   |
|                                       |                        |                       |                                 |                     |                    |           |            |       |                              |                   |
| None                                  |                        |                       |                                 |                     |                    |           |            |       |                              |                   |
| <ul> <li>All sessions</li> </ul>      |                        |                       |                                 |                     |                    |           |            |       |                              |                   |
| Selected se                           | ssions                 |                       |                                 |                     |                    |           |            |       |                              |                   |
| 1 selected                            | Edit                   |                       |                                 |                     |                    |           |            |       |                              |                   |
|                                       |                        |                       |                                 |                     |                    |           |            |       |                              |                   |
| Exit                                  |                        |                       |                                 |                     | Sav                | e and con | tinue 🕨    |       |                              |                   |
|                                       |                        |                       |                                 |                     |                    |           |            |       |                              |                   |
|                                       |                        |                       |                                 |                     |                    |           |            |       |                              |                   |
| Allow self-can                        | cellation              |                       |                                 |                     |                    |           |            |       |                              |                   |
| Allow registrants                     | to self-cancel and     | refund their registra | tions in this Seas              | on from their onlir | ne account.        |           |            |       | Settings                     |                   |
| Self-cancel ru                        | les and feet           |                       |                                 |                     |                    |           |            |       | — ×                          |                   |

| Allow registrants to self-cancel a             | and refund their registrations in this Season from the | eir online account.     | Setting          | s                    |
|------------------------------------------------|--------------------------------------------------------|-------------------------|------------------|----------------------|
| Self-cancel rules and fees                     | Select sessions                                        |                         |                  | ×                    |
| Define rules below for when a cancellation fee |                                                        |                         |                  | 15                   |
| Rule type *                                    | Select session(s) to which apply this self-cancellat   | Ion rule                | irch Q           | ts and payment plans |
| Always refund in full if can                   | Name                                                   | Date                    | Location         | ncellation           |
|                                                | MS Office                                              | 06/01/2021 - 09/30/2023 | Community Center | nts                  |
| Licing fixed dates                             | Winter Sessions                                        | 11/01/2021 - 01/31/2023 | Community Center | nd feel              |
| Using inted dates                              |                                                        |                         |                  | ation forms          |
| Cruste mile                                    |                                                        |                         |                  | nation email         |
| Create rule                                    |                                                        |                         |                  | automation           |
| Using dynamic dates                            |                                                        |                         |                  | ion                  |
| O osing dynamic dates                          |                                                        |                         |                  |                      |
| Session applicability                          |                                                        |                         |                  |                      |
| Session applicability                          |                                                        |                         |                  |                      |
| O None                                         |                                                        |                         |                  |                      |
| All sessions                                   |                                                        |                         |                  |                      |
| Selected sessions                              |                                                        |                         |                  |                      |
| O selected Edit                                |                                                        |                         | Cancel Save      |                      |

In the SSUI > **Current & Upcoming** tab, consumers can now cancel a tuition by clicking/tapping the corresponding **Cancel** link.

- **Cancel** links are clickable only when the current date is within the date ranges configured in the cancellation rules.
- Cancelled tuitions are tagged **CANCELLED**.

| SATTVIC F | RETREATS CAMP CENTER                                                         |                   | w                 | ELCOME, JACK SIGN OUT   | English (United States) 🔻 |
|-----------|------------------------------------------------------------------------------|-------------------|-------------------|-------------------------|---------------------------|
| 14:00     |                                                                              |                   |                   | CONTACT INF             | DRATION                   |
| ACCOL     | INT BALANCE                                                                  |                   |                   | CONTACT INFO            | DRMATION                  |
| Credit B  | alance Balance Du                                                            | le                |                   |                         |                           |
|           | Current & Upcon                                                              | ning Past         |                   | the                     | ife                       |
| FASHI     | ON 101                                                                       |                   |                   |                         | 1                         |
| BALAN     | ICE DUE                                                                      | \$0.00 PAID I     | N FULL            | Visit Website           |                           |
|           |                                                                              | View Bill Details |                   | <b>L</b> 1-800-123-1234 |                           |
|           |                                                                              |                   |                   | ► public@public.com     |                           |
| REGISTR   | ANTS                                                                         |                   |                   | f 🔽                     |                           |
|           | John Doe                                                                     | Edit Regi         | stration Form   📺 |                         |                           |
|           | Fashion me now part - Meet F                                                 | abrics            | Cancel            | REGISTER FOR MO         | REPROGRAMS                |
|           | () 09/16/2020 - 11/10/2022                                                   | PM                |                   |                         | -PS                       |
|           | Sydney Park                                                                  |                   |                   |                         |                           |
|           | Kate Willson                                                                 |                   |                   | Jack Doe                |                           |
|           | <b>L</b> 1234567890                                                          | 🞽 two@one.com     |                   | Primary parent          | DM                        |
|           | SESSION OPTIONS<br>Pickup· x 1                                               |                   |                   | Eleven Yearold          | 0 0<br>0 M                |
|           | MERCHANDISE                                                                  |                   |                   | <b>—</b> ••             |                           |
|           | Tote Bag x 1                                                                 |                   |                   | Fourteen Yeard          | ld ee                     |
|           | Fashion Me now part 7 - morn<br>session                                      | ing               | ADD PURCHASE      | <b>.</b>                | <b>U1</b> 7               |
|           | <ul> <li>03/31/2022 - 12/31/2024</li> <li>SU, 10:00 AM - Midnight</li> </ul> |                   |                   | Jane Doe                | 00                        |
|           | Community Building                                                           |                   |                   |                         |                           |
|           | <ul> <li>Arts Course Administator</li> <li>5095551212</li> </ul>             | ĭ john@doe.com    |                   | John Doe                |                           |
|           | MERCHANDISE                                                                  |                   |                   |                         |                           |
|           | Box v1                                                                       |                   |                   |                         |                           |

• If both refunds to the **Original payment** method and the consumer's **Credit balance** were configured for the applicable cancellation rule, then consumers can select their preferred refund method:

| ÷ | Cancel registration       |                                  |  |
|---|---------------------------|----------------------------------|--|
|   | Choose your refund method |                                  |  |
|   | Account credit            | With cancellation charge: \$5.50 |  |
|   |                           |                                  |  |

Consumers can review the cancellation and refund (including the applicable **Cancellation fee**) and proceed with the cancellation by clicking/tapping the **Confirm** button.

• If there is any unpaid **Remaining balance** for the purchase, then it is deducted from the **Refund total** and NOT refunded to the consumer.

|      | SATTVIC RETREATS CAMP CENTER                                                                     | WELCOME, JAC               | K SIGN OUT Englist         | h (United States) 🔻       |  |  |  |  |  |
|------|--------------------------------------------------------------------------------------------------|----------------------------|----------------------------|---------------------------|--|--|--|--|--|
| ÷    | Cancel registration                                                                              |                            |                            |                           |  |  |  |  |  |
|      | Cancelled items                                                                                  |                            | Order summary              |                           |  |  |  |  |  |
|      | ITEM                                                                                             | SUBTOTAL                   | Subtotal                   | -\$110.00                 |  |  |  |  |  |
|      | Fashion Me now part 7 - morning session                                                          | 1 x -\$100.00              | Cancellation fee           | \$5.50                    |  |  |  |  |  |
|      | <ul> <li>O3/31/2022 - 12/31/2024   Su 10:00 AM - Midnight</li> <li>Community Building</li> </ul> |                            | Total<br>Remaining balance | -\$104.50<br>\$0.00       |  |  |  |  |  |
|      | Participant: John Doe                                                                            |                            | Total refund               | -\$104.50                 |  |  |  |  |  |
|      | Cancellation fee                                                                                 | \$5.50                     | Co                         | onfirm                    |  |  |  |  |  |
|      | Box                                                                                              | 1 x -\$10.00               | Ca                         | ancel                     |  |  |  |  |  |
|      | Credit balance                                                                                   | \$104.50                   |                            |                           |  |  |  |  |  |
| SATT | /IC RETREATS CAMP CENTER                                                                         | WELCOME, J                 | ACK SIGN OUT               | English (United States) 🔻 |  |  |  |  |  |
|      |                                                                                                  |                            |                            |                           |  |  |  |  |  |
|      |                                                                                                  |                            |                            |                           |  |  |  |  |  |
|      |                                                                                                  |                            |                            |                           |  |  |  |  |  |
|      |                                                                                                  |                            |                            |                           |  |  |  |  |  |
|      | The session has                                                                                  | been successfully cancelle | d!                         |                           |  |  |  |  |  |
|      |                                                                                                  | Back home                  |                            |                           |  |  |  |  |  |